## How to generate Fund factsheets

Last Modified on 17/02/2020 9:23 am GMT

In certain parts of Synaptic Comparator, you have the ability to view the factsheets of any funds you are working with.

To view a factsheet, click the factsheets icon in the top menu:

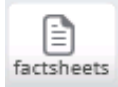

A new menu will appear:

| Fund Management Factsheet<br>Select the factsheet you require below<br>© Entire portfolio |
|-------------------------------------------------------------------------------------------|
| Selected Fund:                                                                            |
| Scot Wid Invesco Perpetual Managed                                                        |
| Pru Invesco Perpetual Managed A                                                           |
|                                                                                           |
|                                                                                           |
|                                                                                           |
|                                                                                           |
|                                                                                           |
| OK Cancel                                                                                 |

You have up to three options depending on where you are in the system, **Selected Fund**, **Weighted portfolio** or **Entire portfolio**.

To generate a single fund factsheet, make sure **Selected Fund** is selected, click on the fund you wish to see the factsheet for and click **OK**.

To generate a **Weighted portfolio**, select **Weighted portfolio**, click **OK**. A factsheet will then be generated that shows the portfolio with the fund splits in place.

To generate a factsheet for the entire portfolio (all funds you have selected, this could be in **Fund Panel**, **Portfolio builder** or even in the main **Synaptic Comparator** Screen) select **Entire Portfolio** and then **OK**.

Factsheets will then open in PDF format, if you are within a client record, the generated factsheet will be available for that client within the **Contacts** area under Activities.

| Activities<br>5 available                   | Activity D  | etail<br>type<br>created<br>created by | Comparison<br>3 Nov 2011 2:51pm |  |
|---------------------------------------------|-------------|----------------------------------------|---------------------------------|--|
| Portfolio Factsheetpdf<br>3 Nov 2011 2:51pm |             | Portfolio Eastchast odf                | Jindate                         |  |
| Portfolio Factsheetpdf<br>3 Nov 2011 2:50pm | notes       | No notes available for this activity.  | opuate                          |  |
| Portfolio Factsheetpdf<br>3 Nov 2011 2:47pm |             | ,                                      |                                 |  |
| 0 Test 2<br>3 Nov 2011 2:45pm               | documents   |                                        |                                 |  |
| ✓ Test<br>19 Oct 2011 3:33pm                |             |                                        |                                 |  |
|                                             | Portfolio F | actsheetpdf                            |                                 |  |